## 講演者の手引き(ポスターの場合)

事前準備

- PC
- 高速インターネット環境(有線、無線どちらでも可)
- カメラ (PC に内蔵されていない場合)
- 講演可能な場所の確保(<u>背景に第三者の著作物が映らないように注意</u>)

**ZOOM**の使用方法等は下記サイト等をご参照ください。 http://zoomy.info/zoom\_perfect\_manual/

## 準備推奨

 イヤホンマイク、ヘッドセット等 (十分な音量の確保、ハウリング防止のため)

## ●ショートオーラルについて

<u>入室</u> セッション開始 <u>5 分前</u>までに<u>下記行程が終了</u>できるようご入室ください(名簿との照合のため)。 0. スピーカー、マイクを適切な音量に設定する。

- ノートPC の場合、電源に接続する(バッテリー消費量が大きいため)。
- 1. 事前に送付されたメールに記載の URL をクリックする。
- ZOOM を初めて使用する場合は、表示に従ってアプリのダウンロード・インストールを行い、「コン ピュータでオーディオに参加」をクリックする。

2回目以降の場合は、図1のような画面が表示されたら「リンクを開く」をクリックする。

| プログラムを起動                                                                                 | ×          |
|------------------------------------------------------------------------------------------|------------|
| https://us02web.zoom.us が zoommtg のリンクを開こうとしている<br>このリンクは他のプログラムで開く必要があります。<br>プログラムの選択: | <b>たす。</b> |
| Zoom Meetings                                                                            |            |
| 他のプログラムを選択 選択(C).                                                                        |            |
| □ 今後 zoommtg リンクは同様に処理する( <u>R</u> )                                                     |            |
| リンクを開くキャンセ                                                                               | IL         |

図1 (OS 等の違いにより、画面が異なる場合があります)

 入室後、カーソルを動かすと、画面左下に図 2 が表示される。マイク、ビデオに赤い斜線が入って <u>いる</u>(ビデオ、マイクが OFF)状態にする。講演および質問等での発言時以外はこの状態にしてお く。斜線が入っていない場合は、マイク、ビデオのマークを一度クリックすると斜線が入る(OFF になる)。

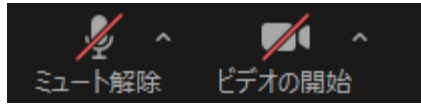

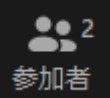

4. カーソルを動かしたときに、画面下部中央に表示される をクリックすると、画面右に参加 者の一覧が表示される。最上段にある自身の名前の所にカーソルを動かし、「詳細」を選び、表示名 を「ポスター番号:氏名(所属)」に変更する(ホスト・座長が発表者の出席を確認するため)。

講演(ショートオーラル時)

講演時間は5分以内です。その間、ベルの鳴る時間は終了時のみとなります。

講演に使用する PPT ファイル等を開く。
 ホストの画面にプレゼンタイマー\*が表示されているので、必要に応じて「ビデオの固定」をし、講演中も見られる状態にしておく(図3)。
 ビデオの固定:ホストの画面にカーソルを合わせると表示される右上の「・・・」をクリック。「ビデオの固定」を選択

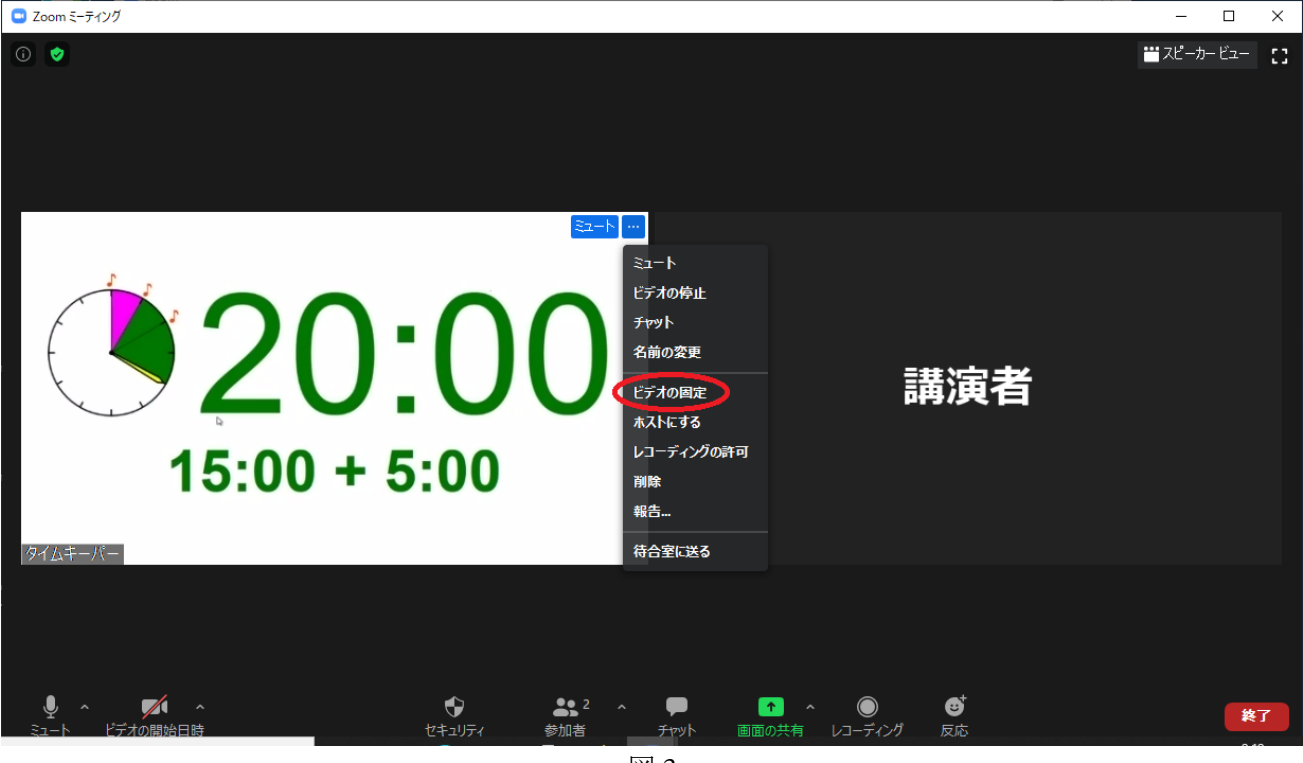

図3

 自身の順番が来たら、図 2 のマイク、ビデオマークをクリックして ON にする(マークに赤い斜線 が入っていない状態)。

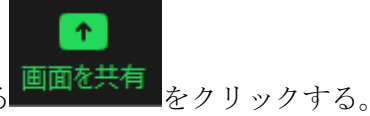

2. カーソルを動かすと下部に表示される をクリックする

\*本手引き中では、米澤進吾先生(京都大学大学院理学研究科)作成のプレゼンタイマーを使用した。 当日は、別のタイマーを使用する可能性がある。 https://ss.scphys.kyoto-u.ac.jp/person/yonezawa/contents/program/js/timer/index.html  図4が表示されるので、使用する PPT ファイル等を選択し、右下の「共有」ボタンを押す。 プレゼンテーション画面にした後、画面左下にカーソルを動かすと図5のようなマークが表示され、 カーソルを矢印からレーザーポインター等に変更できるので、適宜使用する(バージョン等により 表示されない可能性あり)。

|                                                                                                    |                 |    |             | <br> |
|----------------------------------------------------------------------------------------------------|-----------------|----|-------------|------|
| 🔜 共有するウインドウまたはアフリケーションの選択                                                                                                    |                 |    |             | ×    |
|                                                                                                    | ペーシック           | 詳細 | ファイル        |      |
|                                                                                                    |                 |    |             |      |
| ***********                                                                                                    |                 |    |             |      |
|                                                                                                    |                 |    |             |      |
|                                                                                                    |                 |    | <b></b>     |      |
|                                                                                                    | ~               |    |             |      |
|                                                                                                    |                 |    |             |      |
| 画面                                                                                                    | ホワイトボード         |    | iPhone/iPad |      |
|                                                                                                    |                 |    |             |      |
| And the second second s |                 |    |             |      |
|                                                                                                    |                 |    |             |      |
| 基礎講習会の手引き<br>ACBRIGTO NIEGAD                                                                                                    |                 |    |             |      |
|                                                                                                    |                 |    |             |      |
| THAT = SOLA DeverDaint D                                                                                                    |                 |    |             |      |
| JUCUT-Jaji-PowerPoint                                                                                                    |                 |    |             |      |
|                                                                                                    | 포네하고 이미국머네 티 중시 |    |             | +++= |
| □ コンビューターの百戸を共有 □ 全画                                                                                                    | 凹Cティ クリッノ用に最週11 | Ĺ  |             | 共有   |

図4 (OS 等の違いにより、画面が異なる場合があります)

| <ul> <li>✓ ペン</li> <li>✓ 蛍光ペン</li> <li>④ 消しゴム</li> </ul> |
|----------------------------------------------------------|
| <ul> <li></li></ul>                                      |
| ✓ 消しゴム                                                   |
|                                                          |
| 同 スライド上のインクをすべて消去                                        |
|                                                          |

図5 (OS 等の違いにより、画面が異なる場合があります)

- 4. 講演終了後は、画面上部の「共有の停止」をクリックして画面共有を終了する。また、マイク、カメラを OFF にする。タイムキーパーの画面を固定した場合は、これも解除する(画面左上に出てくる「ビデオのピン留めの解除」をクリック、もしくは、固定した時と同様の方法で解除を選択)。
- <u>全てのショートオーラルが終了した後</u>に、ZOOM を退出する。ポスター掲載のページにあるチャット機能もしくは自身で開設した ZOOM 等のミーティングルームで質疑・応答などの対応をお願いいたします。

講演(ポスター発表)

1. 質問などの対応を ZOOM で対応する場合は、チャットなどにそのアクセス URL を示し、対応をす る。もしくは、チャットでのみ対応する場合はその旨を最初に書いておく。